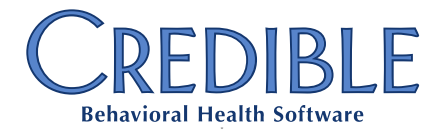

## **Export & Import Process for Billing Matrix Rate Changes**

## Contents

| INTRODUCTION:                                                       | 2  |
|---------------------------------------------------------------------|----|
| A. EXPORT THE MAIN FORM OF THE BILLING MATRIX LINES TO BE REPLACED: | 2  |
| B. PREPARE THE NEW BILLING MATRIX LINE IMPORT DATA:                 | 4  |
| C. IMPORT NEW BILLING MATRIX LINES (WITH UPDATED RATES & DATES):    | 5  |
| D. EXPIRE THE OLD BILLING MATRIX LINES BEING REPLACED:              | 8  |
| E. EXPORT ALLOWED PAYERS FROM EXPIRED BILLING MATRIX LINES:         | 9  |
| F. PREPARE THE NEW BILLING MATRIX LINE ALLOWED PAYERS IMPORT DATA:  | 10 |
| G. IMPORT ALLOWED PAYERS INTO THE NEW BILLING MATRIX LINES:         |    |

📞 301-652-9500 🛛 🚔 240-744-3068 🖂 info@credibleinc.com 🖳 credibleinc.com

Mission: Improve the quality of care and lives in Behavioral Health for clients, families, providers and management.

Page 1 of 12

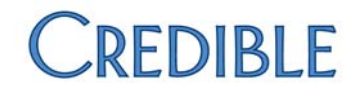

### **INTRODUCTION:**

This document provides a step-by-step process for creating new **Billing Matrix** lines needed due to periodic payer or agency rate changes using the Credible **Export Tool** and **Import Tool** functionalities.

This process should be used only when there are a large number of Billing Matrix records that need to be expired and copied for rate changes. This process requires a minimum of 2 Exports and 3 Imports to complete the rate changes. 1 additional Export and Import each will also be needed if **Payer Specific Rate & Codes** and/or **Payer/Dx Specifics** are used within any of the needed Billing Matrix lines.

#### **IMPORTANT WARNING:**

If the steps outlined in this document are completed incorrectly, it could severely and negatively impact your agency billing. Please enter a Task Ticket requesting a review with a Billing Specialist prior to attempting your first Billing Matrix import.

If a smaller number of Billing Matrix lines require updating, Credible's best practice recommendation is to use the Billing Matrix record's **Copy New Entry** feature accessible from the bottom of the Billing Matrix form. This feature copies ALL of the defined data within the Billing Matrix line, including **Allowed Payers**, **Payer Specific Rate & Codes** and **Payer/Dx Specifics** and requires no other manual Export or Import process.

Steps to Expire Old and Create New Billing Matrix lines for Rate Changes:

- 1. Select Billing Tab > Billing Config > Billing Matrix
- 2. Select "Edit" on desired Matrix ID
- 3. Enter 'Expiration Date' (one day prior to effective date of new record)
- 4. Select "Save Settings"
- 5. Select "Edit" Again for the now expired Billing Matrix line
- 6. Select "Copy New Entry" (at bottom of page)
- 7. Update the 'Effective Date' and 'Expiration Date'
- 8. Update the Rate field(s) (these may be in 'Payer Specifics Rates & Codes' as well as the main form )
- 9. Make any other needed updates
- 10. Select "Save Settings"

### A. EXPORT THE MAIN FORM OF THE BILLING MATRIX LINES TO BE REPLACED:

In Reports > Export Tool:

1) Create an Export Tool for the **BillingMatrix** table called 'BillingMatrix for Rate Changes' (or similar):

|     | Oni From Liac                   | 000101                           |       |                                           |
|-----|---------------------------------|----------------------------------|-------|-------------------------------------------|
| 18  | SNP-Forms Dictionary            | CUSTOM                           | cs -  | TABLES                                    |
| 16  | SNP-Episodes                    | CUSTOM                           | CS _  | Assounting Derived                        |
| 14  | SNP-Partner Config              | CUSTOM                           | CS A  | AdminTime                                 |
| 11  | SNP-Credentials                 | CUSTOM                           | CS A  | AdminTimeTypes                            |
| 12  | SNP-Data Dictionary             | CUSTOM                           | CS A  | Answer                                    |
| 10  | SNP-Custom Lookup Categories    | CUSTOM                           | CS A  | Approvalikole<br>Assets                   |
| 9   | SNP-Locations                   | Location                         | CS A  | Authorizations                            |
| 8   | SNP-Programs                    | CUSTOM                           | CS A  | Axis1                                     |
| 7   | SNP-Payers                      | CUSTOM                           | CS B  | BedBoardFacility<br>BedBoardRoom          |
| 4   | SNP-Profile                     | CLIENT                           | HT B  | BillingCodes                              |
| 3   | Unmatched Ledger Lines          | CUSTOM                           | HTB   | BillingMatrix                             |
|     |                                 |                                  | B     | BillingMatrixPayer<br>BillingMatrixPayers |
| Ne  | w Export Export Name: BillingMa | atrix For Rate C Form / Table Na | me: 🚺 | BillingMatrix 🔹                           |
| Cus | tom Query:                      |                                  |       |                                           |

a. Select ALL Billing Matrix table fields by checking the **BillingMatrix** checkbox in the **Export Fields** area:

Confidential & Proprietary

|                 |               |              | ~              |            |       |             | ~                          | ×       |       |
|-----------------|---------------|--------------|----------------|------------|-------|-------------|----------------------------|---------|-------|
|                 | Home          | Client       | Employee       | Schedule   | Visit | Admin       | Billing                    | Reports | Forms |
| Export Builder: | BillingMatri  | x            |                |            |       |             |                            |         |       |
| Export Name:    | BillingMatri  | x For Rate C | Export Format: | : HTML Tab | le 🔻  | Quoted Fiel | ds:                        |         |       |
| Delimiter:      | ,             | ]            |                |            |       | Batch Mode  | c.                         |         |       |
| Date Format:    |               |              | (ie. MM-DD-YY) | YY HH:NN)  |       | For Templat | e Printout:                |         |       |
|                 |               |              | Lock Export:   |            | _     | Show on Re  | eports Tab:                |         |       |
|                 |               |              | Category:      | Other      | •     | Is Advanced | i Search:<br>h Exported it |         |       |
|                 |               |              |                |            |       | Carronbate  |                            |         |       |
| Pre-Query:      |               |              |                |            |       |             |                            |         |       |
| Where Clause:   |               |              |                |            |       |             |                            |         |       |
| Custom Param 1  | :             |              | Param 2        | 2:         |       |             | Para                       | am 3:   |       |
|                 |               |              |                |            |       |             |                            |         |       |
| Notes:          |               |              |                |            |       |             |                            |         |       |
|                 |               |              |                |            |       |             |                            |         |       |
|                 |               |              |                |            |       |             |                            |         | //    |
| 🗄 🖄 🔲 Export    | Fields        |              |                |            |       |             |                            |         |       |
| 🖻 🗀 🕑 Billir    | naMatrix      |              |                |            |       |             |                            |         |       |
| - 2 0 .         | visittype id  |              |                |            |       |             |                            |         |       |
| - 🖌 🙆 r         | avertype id   |              |                |            |       |             |                            |         |       |
| 🖌 🙆             | lescription   |              |                |            |       |             |                            |         |       |
| 🛛 🗿 🗸           | nt 4 code     |              |                |            |       |             |                            |         |       |
| 🖌 🥝 🖉           | ther code     |              |                |            |       |             |                            |         |       |
|                 | nodifior      |              |                |            |       |             |                            |         |       |
| - 2 0           | noumer        |              |                |            |       |             |                            |         |       |
| - 2 0           | nodilier2     |              |                |            |       |             |                            |         |       |
| - Ø Ø           | nodiner3      |              |                |            |       |             |                            |         |       |
| - 🖉 🔍 n         | nodifier4     |              |                |            |       |             |                            |         |       |
|                 | program_id    |              |                |            |       |             |                            |         |       |
| i i 🗹 🧐 e       | external code | ÷            |                |            |       |             |                            |         |       |

- b. Select Next Step and Reorder the columns, as desired. (Note: Reordering the column sequence is not required.)
- c. Select Finish to complete the creation of the Billing Matrix Export tool that includes ALL of the 'Main Form' Billing Matrix options.
- 2) Run the new 'BillingMatrix for Rate Changes' Export to return all Billing Matrix lines in the domain.

NOTE: Export in Delimited (CSV) and check Header Row checkbox.

|    | A            | 8            | c                                   | D          | E          | F          | G         | н         | 1         | J          | K             | L          | M              | N                | 0       | P             | Q                | R              | S          |
|----|--------------|--------------|-------------------------------------|------------|------------|------------|-----------|-----------|-----------|------------|---------------|------------|----------------|------------------|---------|---------------|------------------|----------------|------------|
| 1  | visittype_id | payertype_id | description                         | cpt_4_code | other_code | e modifier | modifier2 | modifier3 | modifier4 | program_id | external_code | location_i | d recipient_id | credential_group | em_code | multiple_flag | start_length_min | end_length_min | start_date |
| 2  | 11           |              | GROUP THERAPY - Outpatient          | 90853      |            |            |           |           |           | 2          |               |            |                |                  |         |               | 8                | 1440           | 5/1/2016   |
| 3  | 11           |              | GROUP THERAPY - Outpatient - NB     | 90853-NB   |            |            |           |           |           | 2          |               |            |                |                  |         |               | 1                | 7              | 5/1/2016   |
| -4 | 11           |              | GROUP THERAPY - CTSS                | 90853      |            | UA.        |           |           |           | 19         |               |            | 1              | 1                |         |               | 1                | 1440           | 5/1/2016   |
| 5  | 11           |              | GROUP THERAPY - CTSS - NB           | 90853-NB   |            |            |           |           |           | 19         |               |            | 1              | 1                |         |               | 1                | 7              | 5/1/2016   |
| 6  | 11           |              | GROUP THERAPY - ChildDayTx          | 90853      |            | UA         |           |           |           | 21         |               |            | 1              | 1                |         |               | 8                | 1440           | 5/1/2016   |
| 7  | 11           |              | GROUP THERAPY - ChildDayTx - NB     | 90853-NB   |            |            |           |           |           | 21         |               |            | 1              | 1                |         |               | 1                | 7              | 5/1/2016   |
| 8  | 46           |              | DBT GROUP                           | 90853      |            |            |           |           |           | 5          |               |            |                |                  |         |               | 8                | 1440           | 5/1/2016   |
| 9  | 46           |              | DBT GROUP                           | 90853-NB   |            |            |           |           |           | 5          |               |            |                |                  |         |               | 1                | 7              | 5/1/2016   |
| 10 | 45           |              | DBT INDIVIDUAL                      | 90834      |            |            |           |           |           | 5          |               |            |                |                  |         |               | 8                | 52             | 5/1/2016   |
| 11 | 45           |              | DBT INDIVIDUAL                      | 90834-NB   |            |            |           |           |           | 5          |               |            |                |                  |         |               | 1                | 7              | 5/1/2016   |
| 12 | 35           |              | TRAVEL - ARMHS                      | H0046      |            |            |           |           |           | 6          |               |            |                |                  |         |               |                  | 1440           | 5/1/2016   |
| 13 | 35           |              | TRAVEL - CRISIS                     | H0046      |            |            |           |           |           | 18         |               |            |                |                  |         |               | 0                | 1440           | 5/1/2016   |
| 14 | 35           |              | TRAVEL - CTSS                       | H0046      |            |            |           |           |           | 19         |               |            |                |                  |         |               |                  | 1440           | 5/1/2016   |
| 15 | 30           | )            | CHILD DAY TREATMENT                 | H2012      |            | UA         | HK        |           |           | 21         |               |            |                |                  |         |               | 30               | 1440           | 5/1/2016   |
| 16 | 30           | )            | CHILD DAY TREATMENT - NB            | H2012-NB   |            |            |           |           |           | 21         |               |            |                |                  |         |               | 1                | 29             | 5/1/2016   |
| 17 | 84           |              | E&MEst - RN - Level 1               | 99211      |            |            |           |           |           | 3          |               |            |                | 11               | 1       |               | 1                | 1440           | 5/1/2016   |
| 18 | 84           |              | E&M Est- APRN - Level 2             | 99212      |            |            |           |           |           | 3          |               |            |                | 13               | 2       |               | 1                | 1440           | 5/1/2016   |
| 19 | 84           |              | E&M Est- APRN - Level 2             | 99212      |            |            |           |           |           | 3          |               |            |                | 24               | 2       |               | 1                | 1440           | 5/1/2016   |
| 20 | 84           |              | E&M Est- APRN - Level 2             | 99212      |            |            |           |           |           | 3          |               |            |                | 25               | 2       |               | 1                | 1440           | 5/1/2016   |
| 21 | 84           |              | E&M Est- APRN - Level 2 (Televideo) | 99212      |            | GT         |           |           |           | 3          |               |            | 1              | 13               | 2       |               | 1                | 1440           | 5/1/2016   |
| 22 | 84           |              | E&M Est- APRN - Level 2 (Televideo) | 99212      |            | GT         |           |           |           | 3          |               |            | 1              | 24               | 2       |               | 1                | 1440           | 5/1/2016   |

Confidential & Proprietary

Page 3 of 12

Mission: Improve the quality of care and lives in Behavioral Health for clients, families, providers and management.

### **B. PREPARE THE NEW BILLING MATRIX LINE IMPORT DATA:**

Within the .CSV file created in Step 2:

3) Select **Filter** from the **DATA** tab to allow filtering of desired Billing Matrix lines.

**HINT:** To make working with the spreadsheet simpler, it is recommended to 'delete' any columns that return ONLY 'Blanks' and ONLY '0', as these settings have not been used in your current configuration.

4) Filter for the current Billing Matrix lines that are to be expired and replaced with new records for the new Rates.

In this example: We are replacing all the current 'billable' Billing Matrix lines for Program ID '10', so we have filtered on the program\_id (10 only), non\_billable (0s only) and end\_date (blanks only) columns to return only the records that need to be replaced.

HINT: <u>Copy the filtered records to a new .csv (comma delimited) worksheet</u> and once again 'delete' any additional columns that return ONLY 'Blanks' and ONLY '0', as these settings have not been used in the current configuration for these specific records.

| - 4 | A          | 4.1           | С        | D       | τ.                          |                             | G                           | H        | 1             | 1        | ĸ          | L          | 3.6    | N          | 0          | P        | Q      | R             | 5        | T      | U                             | V V       | w     | 1        |       | ۷         | z         |
|-----|------------|---------------|----------|---------|-----------------------------|-----------------------------|-----------------------------|----------|---------------|----------|------------|------------|--------|------------|------------|----------|--------|---------------|----------|--------|-------------------------------|-----------|-------|----------|-------|-----------|-----------|
| 1   | visittyp - | descrip * d   | pt_4 c = | modifie | <ul> <li>modifie</li> </ul> | <ul> <li>program</li> </ul> | <ul> <li>recipie</li> </ul> | * creden | * start_lic * | end_le - | start_d +  | is_split + | rate * | unit_fii * | first_ur + | unit_m • | unit_c | c = claim_f • | update - | rollup | <ul> <li>roll_mc =</li> </ul> | force_a * | merge | • billin | g * m | atrix = c | seaf_ra = |
| 2   | 1          | S INTERPRET   | 1013     |         |                             |                             | 10                          |          | 1             | 144      | 0 5/1/2016 | 1          | 34.75  | 1          | 22.5       | 15       | 5      | 1 P           |          | 1      |                               | ) (       | 0     | 0        | 3     | 201       | 34.75     |
| 3   | 3          | 7 CM FACE 11  | 2023     | HE      |                             |                             | 10                          |          | 1             | 25       | 4 5/1/2016 | 0          | 203.88 | 1          |            |          |        | P             |          | 1 CMA  | 1                             | 1 1       |       | 1        | 3     | 351       | 203.88    |
| 4   | 3          | 7 CM FACE 11  | 2023     | HE      |                             |                             | 10                          |          | 255           | 61       | 4 5/1/2016 | 0          | 203.88 | 1          |            |          |        | p             |          | 1 CMA  | 1                             | 1 1       | 1     | 1        | 3     | 352       | 203.88    |
| 5   | 3          | 7 CM FACE 11  | 2023     | HE      |                             |                             | 10                          |          | 615           | 4454     | 0 5/1/2016 | 0          | 203.88 | 1          |            |          |        | P             |          | 1 CMA  | 1                             | 1 1       | 1     | 1        | 3     | 353       | 203.88    |
| 6   | 3          | 8 CM PHON T   | 2023     | HE      | U4                          |                             | 10                          | 2        | 1             | 144      | 0 5/1/2016 | 0          | 203.88 | 1          |            |          |        | P             |          | 1 CMA  | 1                             | 1 (       | 2     | 1        | 3     | 354       | 203.88    |
| 7   | 6          | 9 PRE-PETIT N | A        |         |                             |                             | 10                          |          | 26 8          | 144      | 0 5/1/2016 | 0          | 24     | 1          | 22.5       | - 15     | 5      | 1 P           |          | 1      | 1                             | ) (       |       | 0        | 3     | 360       | 24        |
| 8   | 0          | PRE-PETIT     | iA.      |         |                             |                             | 10                          |          | 4 8           | 144      | 0 5/1/2016 | 0          | 34,75  | 1          | 22.5       | 15       | 5      | 1 P           |          | 1      | (                             | ) (       | 2     | 0        | 3     | 761       | 34.75     |
| 9   | 6          | 9 PRE-PETIT N | A.       |         |                             |                             | 10                          |          | 6 8           | 144      | 0 5/1/2016 | 0          | 34.75  | 1          | 22.5       | 15       | 5      | 1 P           |          | 1      | 1                             | ) (       | 9     | 0        | 3     | 761       | 34.75     |
| 10  | 6          | 9 PRE-PETIT M | A        |         |                             |                             | 10                          |          | 8 8           | 144      | 0 5/1/2016 | 0          | 34,75  | 1          | 22.5       | 15       | 5      | 1 P           |          | 1      | 1                             | ) (       | 0     | 0        | 3     | 761       | 34.75     |
| 11  | 6          | 9 PRE-PETIT P | iA.      |         |                             |                             | 10                          |          | 21 ž          | 144      | 0 5/1/2016 | 0          | 34.75  | 1          | 22.5       | 15       | 5      | 1 P           |          | 1      | (                             | ) (       | 0     | 0        | 3     | 761       | 34.75     |
| 12  | 6          | 9 PRE-PETIT N | A.       |         |                             |                             | 10                          |          | 27 8          | 144      | 5/2/2016   | 0          | 34.75  | 1          | 22.5       | 15       | 5      | 1 P           |          | 1      | 1                             | 5 (       | 5     | 0        | 3     | 762       | 34.75     |
| 13  | 0          | 9 PRE-PETIT   | A.       |         |                             |                             | 10                          |          | 35 8          | 144      | 0 5/2/2016 | 0          | 34.75  | 1          | 22.5       | 15       | 5      | 1 P           |          | 1      | 4                             | ) (       | 0     | 0        | 3     | 762       | 34.75     |
| 14  | 6          | 9 PRE-PETIT N | ¢A.      |         |                             |                             | 10                          |          | 15 8          | 144      | 0 5/3/2016 | 0          | 34.75  | 1          | 22.5       | 19       | 5      | 1 P           |          | 1      | (                             | ) (       | 0     | 0        | 3     | 763       | 34.75     |
| 15  | 6          | PRE-PETIT     | A.       |         |                             |                             | 10                          |          | 16 8          | 144      | 0 5/3/2016 | 0          | 34.75  | 1          | 22.5       | 15       | 5      | 1 P           |          | 1      |                               | ) (       | 5     | 0        | 3     | 763       | 34.75     |
| 16  | 6          | 9 PRE-PETIT N | iA.      |         |                             |                             | 10                          |          | 17 8          | 144      | 0 5/3/2016 | 0          | 34.75  | 1          | 22.5       | 15       | 5      | 1 P           |          | 1      | 1                             | ) (       | 0     | 0        | 3     | 763       | 34.75     |
| 17  | 6          | 9 PRE-PETIT N | ¢A.      |         |                             |                             | 10                          |          | 18 8          | 144      | 0 5/3/2016 | 0          | 34,75  | 1          | 22.5       | 15       | 5      | 1 P           |          | 1      | (                             | 3 (       | 5     | 0        | 3     | 763       | 34.75     |
| 18  | 6          | PRE-PETIT     | A.       |         |                             |                             | 10                          |          | 19 8          | 144      | 0 5/3/2016 | 0          | 34.75  | 1          | 22.5       | 15       | 5      | 1 P           |          | 1      |                               | ) (       | 5     | 0        | 3     | 763       | 34.75     |
| 19  | 6          | 9 PRE-PETIT   | ¢A.      |         |                             |                             | 10                          |          | 20 8          | 144      | 5/3/2016   | 0          | 34.75  | 1          | 22.5       | 15       | 5      | 1 P           |          | 1      | 1                             | ) (       | 0     | 0        | 3     | 763       | 34.75     |
| 20  | 6          | PRE-PETIT     | A.       |         |                             |                             | 10                          |          | 28 8          | 144      | 0 5/3/2016 | 0          | 34,75  | 1          | 22.5       | 15       | 5      | 1 P           |          | 1      | (                             | ) (       |       | 0        | 3     | 763       | 34.75     |
| 21  | 6          | PRE-PETIT     | A.       |         |                             |                             | 10                          |          | 29 8          | 144      | 5/4/2016   | 0          | 34.75  | 1          | 22.5       | 15       | 5      | 1 P           |          | 1      | (                             | 2 (       | 2     | 0        | 3     | 764       | 34.75     |
| 22  | 18         | MILEAGE       | AILEAGE  |         |                             |                             | 10                          |          | 0             | 144      | 5/1/2016   | 0          | 0.54   | 1          | 1.5        | 1        | 1      | 1 P           | 1.0      | 0      | 1                             | ) (       | 0     | 0        |       | 895       | 0.54      |

5) Update the rate and start\_date columns, as needed, for the new Billing Matrix lines.

NOTE: Be sure to save the "matrix\_id" values for these rows, as we will be expiring these Billing Matrix lines in an upcoming step.

NOTE: If 'deaf\_rate' is used, update these rates as needed as well.

NOTE: If there are any Billing Matrix lines in your worksheet that DO NOT need new rates, delete these rows now.

|   | A         | 8                                | 0     | D          |       | E F              | G           | н           | 1           | 3          | ĸ         | L      | M               | N       | 0        | P (             | 2 R        | 5          | T            | U        | V       | W        | X        |
|---|-----------|----------------------------------|-------|------------|-------|------------------|-------------|-------------|-------------|------------|-----------|--------|-----------------|---------|----------|-----------------|------------|------------|--------------|----------|---------|----------|----------|
| 1 | visittype | description                      | cpt_4 | _cod modif | ier m | nodifier2 progra | m_irecipien | t_start_ler | ng end_leng | start_date | s_splitse | rate   | unit_fixec firs | t_unit_ | unit_min | unit_coun claim | for update | ct rollup_ | couroll_mont | force_as | merge_b | abilling | group_id |
| 2 | 15        | 5 INTERPRETER SERVICE - Licensed | T101  | 1          |       |                  | 10          |             | 8 1440      | 1/1/2017   | 1         | 35.25  | 1               | 22.5    | 15       | 1 P             |            | 1          | 0            | ¢        | )       | 0        | 3        |
| 3 | 3         | 7 CM FACE TO FACE (Adult)        | T2023 | B HE       |       |                  | 10          |             | 1 254       | 1/1/2017   | 0         | 210.33 | 1               |         |          | P               |            | 1 CMA      | 1            | ,        |         | 1        | 3        |
| 4 | 3         | 7 CM FACE TO FACE (Adult)        | T202  | B HE       |       |                  | 10          | 25          | 5 614       | 1/1/2017   | 0         | 210.33 | 1               |         |          | P               |            | 1 CMA      | 1            | 3        | 8       | 1        | 3        |
| 5 | 3         | 7 CM FACE TO FACE (Adult)        | T2023 | B HE       |       |                  | 10          | 61          | 5 44640     | 1/1/2017   | 0         | 210.33 | 1               |         |          | P               |            | 1 CMA      | 1            | 3        | ( )     | 1        | 3        |
| 6 | 38        | CM PHONE (Adult)                 | T2023 | B HE       | U     | 14               | 10          | 2           | 1 1440      | 1/1/2017   | 0         | 210.33 | 1               |         |          | P               |            | 1 CMA      | 1            | 6        | )       | 1        | 3        |
| 7 | 18        | MILEAGE                          | MILE  | AGE        |       |                  | 10          |             | 0 1440      | 1/1/2017   | 0         | 0.56   | 1               | 1.5     | 1        | 1 P             |            | 0          | 0            | ¢        | )       | 0        |          |
|   |           |                                  |       |            |       |                  |             |             |             |            |           | -      |                 |         |          |                 |            |            |              |          |         |          |          |

Confidential & Proprietary

Page 4 of 12

### C. IMPORT NEW BILLING MATRIX LINES (WITH UPDATED RATES & DATES):

#### In Reports > Import Tool:

6) Create an Import Tool (or update an existing one) for the **BillingMatrix** table to create the new Billing Matrix lines with updated **Rates** and **Start Date** (Billing Matrix Import - New Records):

|          |                        | _       |                   |                |                  |                            |                 |
|----------|------------------------|---------|-------------------|----------------|------------------|----------------------------|-----------------|
| 15 Impo  | BillingCodes           |         | CSV               | POST           | 3/30/15 11:55 AM | 10/6/15 7:23 AM (jpiwko)   | edit delete run |
| 14 Clier | BillingMatrix          |         | CSV               | POST           | 3/30/15 11:01 AM | 11/29/15 12:54 PM (jpiwko) | edit delete run |
| 12 Clier | BillingMatrixPayer     |         | CSV               | POST           | 3/30/15 10:27 AM | 9/24/16 9:25 PM (jgrant)   | edit delete run |
| 11 Tear  | BillingMatrixPaverType |         | CSV               | POST           | 3/30/15 10:23 AM |                            | edit delete run |
| 10 Clier | BillingMatrixRevCode   |         | CSV               | POST           | 3/30/15 10:21 AM | 12/10/15 6:31 AM (jpiwko)  | edit delete run |
| 9 Emp    | ChangeLog              |         | CSV               | POST           | 3/27/15 3:55 PM  | 8/2/16 1:58 PM (aahmed)    | edit delete run |
| 6 Pay    | ChangeLogType          |         | CSV               | POST           | 9/23/14 1:36 PM  | 7/11/16 5:15 PM (jgrant)   | edit delete run |
|          | ClientAllergy          |         |                   |                |                  |                            |                 |
|          | ClientAxis             | •       |                   |                |                  |                            |                 |
| Table:   | AccountingPeriod       | Format: | Comma Separated V | Add New Import |                  |                            |                 |

a. Check all data elements/Column Labels that are left in the worksheet completed in Step #5 and select Next Step:

NOTE: Data elements that are always required for new Billing Matrix line imports are:

visittype\_id description cpt\_4\_code or other\_code start\_length\_min end\_length\_min (required for ALL Billing Matrix imports) start\_date rate unit\_fixed claim\_format update\_cpt\_oncascade

| Import Name: Billing Matrix Impo           | t - New Records                        |
|--------------------------------------------|----------------------------------------|
| Format: Delimited V                        | Delimiter (CSV): Parent XMI Element:   |
| Allow Invalid Eiglde:                      | Add Balta Osharan Balta Alla           |
| Lico Extornal ID:                          | Add/Delete Column: Replace/Delete ALL: |
| Ose External ID:                           | Use Internal ID:                       |
| Pre Query:                                 |                                        |
| Post Query:                                |                                        |
| Select all columns that will be in the imp | ort file:                              |
| ✓ visittype_id                             | update_cpt_oncascade                   |
| payertype_id                               | override_edi_location                  |
| description                                | send_rendering                         |
| ✓ cpt_4_code                               | approval_as_service_date               |
| other_code                                 | rollup_code                            |
| S modifier                                 | rollup_gap_max                         |
| modifier2                                  | usum_code                              |
| modifier3                                  | um_emp_only                            |
| S program id                               | roll month                             |
| external code                              | roll_week                              |
| location id                                | roll week start day                    |
| recipient id                               | roll week eom                          |
| credential_group                           | roll_auth                              |
| em_code                                    | Rollup_Episode                         |
| multiple_flag                              | bill_roll_end_date                     |
| start_length_min                           | rollup_custom                          |
| end_length_min                             | force_as_primary                       |
| ✓ start_date                               | roll_xdays                             |
| end_date                                   | roll_consecutive_to_limit              |
| Is_splitsecondary                          | merge_batched                          |
| rate                                       | subtract_overlapping                   |
| I unit fixed                               | can overlan                            |
| S first unit min                           | auto approve                           |
| I unit min                                 | auth required                          |
| ✓ unit_count                               | force_client_pay                       |
| overproduction_units                       | billing_group_id                       |
| overproduction_code                        | non_billable                           |
| overproduction_period                      | matrix_id                              |
| overproduction_start_day                   | Transportation                         |
| overproduction_start_date                  | U deaf_rate                            |
| contract_flag                              | revenue_code_837i                      |
| claim_tormat                               | Uccation_detault                       |
| use_provider_tor_rendering                 | iccation_is_pos                        |
| override_crossover_secondary               | Is_op_8371                             |

Confidential & Proprietary

Page 5 of 12

b. Verify that the Column Headings appear in the same order as your import worksheet columns (i.e. - **Reorder**, as needed) and select **Finish**:

| olumn Order | Column               | SQL Transform (%col%) |
|-------------|----------------------|-----------------------|
| 1 🔻         | visittype_id         |                       |
| 2 🔻         | description          |                       |
| 3 🔻         | cpt_4_code           |                       |
| 4 ▼         | modifier             |                       |
| 5 🔻         | modifier2            |                       |
| 6 🔻         | program_id           |                       |
| 7 🔻         | recipient_id         |                       |
| 8 ▼         | start_length_min     |                       |
| 9 ▼         | end_length_min       |                       |
| 10 🔻        | start_date           |                       |
| 11 🔻        | is_splitsecondary    |                       |
| 12 🔻        | rate                 |                       |
| 13 🔻        | unit_fixed           |                       |
| 14 🔻        | first_unit_min       |                       |
| 15 🔻        | unit_min             |                       |
| 16 🔻        | unit_count           |                       |
| 17 🔻        | claim_format         |                       |
| 18 🔻        | update_cpt_oncascade |                       |
| 19 🔻        | rollup_code          |                       |
| 20 🔻        | roll_month           |                       |
| 21 🔻        | force_as_primary     |                       |
| 22 🔻        | merge_batched        |                       |
| 23 🔻        | billing_group_id     |                       |

7) Import the new Billing Matrix lines using the Import Tool completed in Step #6b and the .CSV Import Worksheet completed in Step #5.

NOTE: Be sure to select the Skip First Line option.

Upload Import File: BillingMatrix : CSV

NOTE: Best Practice is to run the Import in Test Mode first, verify results and then run live import.

**NOTE:** If importing many new lines, select 5 to 10 records to test the live import first (by copying column header line to a new import worksheet and then cutting the desired number of rows to live test and pasting them into the new import worksheet).

|           | Select File:                                                                                                    |
|-----------|----------------------------------------------------------------------------------------------------|
|           | Browse Import_New CM Billing Matrix lines_01012017.csv                                                                                                    |
|           | Test Mode: 🗹 Skip First Line: 🗹                                                                                                    |
|           | Lipland File New                                                                                                    |
|           | Opload File Now                                                                                                    |
| Verify th | e import was successful:                                                                                                    |
| Verify th | e import was successful:<br>Import process started at: 1/5/2017 10:41:15 AM                                                                                                    |
| Verify th | e import was successful:<br>                                                                                                    |
| Verify th | e import was successful:<br>Import process started at: 1/5/2017 10:41:15 AM<br>File Import_New CM Billing Matrix lines_01012017.csv received through HTTP upload. 816 bytes received.<br>Import started for table: BillingMatrix - format: CSV<br>File Processed: 6 entries were scanned.                                                                                                    |
| Verify th | e import was successful:<br>Import process started at: 1/5/2017 10:41:15 AM<br>File Import_New CM Billing Matrix lines_01012017.csv received through HTTP upload. 816 bytes received.<br>Import started for table: BillingMatrix - format: CSV<br>File Processed: 6 entries were scanned.<br>File Processed: 6 entries were processed.                                                                                                    |
| Verify th | e import was successful:<br>Import process started at: 1/5/2017 10:41:15 AM<br>File Import_New CM Billing Matrix lines_01012017.csv received through HTTP upload. 816 bytes received.<br>Import started for table: BillingMatrix - format: CSV<br>File Processed: 6 entries were scanned.<br>File Processed: 6 entries were processed.<br>File Processed: 0 entries were invalid and not processed.<br>File Processed: 0 entries were invalid and not processed.                                                                              |
| Verify th | e import was successful:<br>Import process started at: 1/5/2017 10:41:15 AM<br>File Import_New CM Billing Matrix lines_01012017.csv received through HTTP upload. 816 bytes received.<br>Import started for table: BillingMatrix - format: CSV<br>File Processed: 6 entries were scanned.<br>File Processed: 6 entries were processed.<br>File Processed: 0 entries were invalid and not processed.<br>File Processed: 0 entries were for insert.<br>File Processed: 0 entries were for insert.<br>File Processed: 0 entries were for insert. |
| Verify th | e import was successful:<br>Import process started at: 1/5/2017 10:41:15 AM<br>File Import_New CM Billing Matrix lines_01012017.csv received through HTTP upload. 816 bytes received.<br>Import started for table: BillingMatrix - format: CSV<br>File Processed: 6 entries were scanned.<br>File Processed: 6 entries were processed.<br>File Processed: 0 entries were invalid and not processed.<br>File Processed: 6 entries were for insert.<br>File Processed: 0 entries were for update.<br>File Processed: 0 entries were for delete. |

Confidential & Proprietary

Page 6 of 12

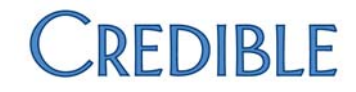

#### Verify the Billing Matrix lines are created successfully in Billing > Billing Config > Billing Matrix:

| Matria | Description                    | CPT4    | Other<br>Code | Modifier | External<br>Code | Visit Type           | Program    | Location | Recipient  | Start<br>Minutes | End<br>Minutes | Effective | Expiration<br>Date | Group | Credential<br>Group | Non<br>Billable | Rate   | Deaf<br>Rate | Contract<br>Rate | Fixed<br>Units | First Unit<br>Minutes | N |
|--------|--------------------------------|---------|---------------|----------|------------------|----------------------|------------|----------|------------|------------------|----------------|-----------|--------------------|-------|---------------------|-----------------|--------|--------------|------------------|----------------|-----------------------|---|
| 901    | CM FACE TO FACE (Adult)        | T2023   |               | HE       |                  | CM F/F               | TCM Clay A |          |            | 1                | 254            | 1/1/2017  |                    |       |                     | 6               | 210.33 | 0.00         |                  | 1.00           |                       |   |
| 902    | CM FACE TO FACE (Adult)        | T2023   |               | HE       |                  | CM F/F               | TCM Clay A |          |            | 255              | 614            | 1/1/2017  |                    |       |                     | iii             | 210.33 | 0.00         |                  | 1.00           |                       |   |
| 903    | CM FACE TO FACE (Adult)        | T2023   |               | HE       |                  | CM F/F               | TCM Clay A |          |            | 615              | 44640          | 1/1/2017  |                    |       |                     | 0               | 210 33 | 0.00         |                  | 1.00           |                       | 1 |
| 904    | CM PHONE (Adult)               | T2023   |               | HE,U4    |                  | CM PHONE             | TCM Clay A |          | AditClient | 1                | 1440           | 1/1/2017  |                    |       |                     | 12              | 210.33 | 0.00         |                  | 1.00           |                       |   |
| 900    | INTERPRETER SERVICE - Licensed | T1013   |               |          |                  | INTERPRETER SERVICE  | TCM Clay A |          |            | 8                | 1440           | 1/1/2017  |                    |       |                     | 0               | 35.25  | 0.00         |                  | 1.00           | 22.50                 | 1 |
| 905    | MILEAGE                        | MILEAGE |               |          |                  | MILEAGE-CONTRCT ONLY | TCM Clay A |          |            | 0                | 1440           | 1/1/2017  |                    |       |                     | Ð               | 0.56   | 0.00         |                  | 1.00           | 1.50                  | 1 |

Confidential & Proprietary

Page 7 of 12

📞 301-652-9500 🛛 🖶 240-744-3068 🛛 🖂 info@credibleinc.com 🛛 💻 credibleinc.com

Mission: Improve the quality of care and lives in Behavioral Health for clients, families, providers and management.

### D. EXPIRE THE OLD BILLING MATRIX LINES BEING REPLACED:

8) Create a .csv (comma delimited) file Import Worksheet to expire the no longer valid rates.

#### **NOTE:** Only 2 columns are needed to expire the old records: **matrix\_id & end\_date**

Populate the worksheet with the Matrix IDs that need to be expired (i.e. – those replaced by the import completed in Step #7) and the desired Expiration Date (i.e. – usually one day prior to the Effective Date of the new records):

|   | A         | В          |
|---|-----------|------------|
| 1 | matrix_id | end_date   |
| 2 | 201       | 12/31/2016 |
| 3 | 351       | 12/31/2016 |
| 4 | 352       | 12/31/2016 |
| 5 | 353       | 12/31/2016 |
| 6 | 354       | 12/31/2016 |
| 7 | 895       | 12/31/2016 |

#### In Reports > Import Tool:

Create (or update an existing) BillingMatrix table 'Update' Import Tool (Billing Matrix Import - Update) by selecting only matrix\_id (order 1) & end\_date (order 2) from the Column options:

NOTE: For Billing Matrix 'updates', also select the Use Internal ID option:

| Format:                                    | Delimited <b>T</b>              | Delimit                                         | er (CSV):                                 | Parent XML Element:     |
|--------------------------------------------|---------------------------------|-------------------------------------------------|-------------------------------------------|-------------------------|
| Allow Invalid Fields:                      |                                 | Add/De                                          | lete Column:                              | Replace/Delete ALL:     |
| Use External ID:                           |                                 | Use Int                                         | ernal ID: 🕑                               |                         |
| Pre Query:                                 |                                 |                                                 |                                           |                         |
| Post Query:                                |                                 |                                                 |                                           |                         |
| <ul> <li>Bergereiter Aussellung</li> </ul> | L                               |                                                 |                                           |                         |
| n Herrinkovskovskovskov – se               | Import Details:                 | BillingMatri                                    | x - Billing Matrix In                     | nport - Update          |
| ■ Boot MCMPH Set Boot ■ The                | Import Details:<br>Column Order | BillingMatri<br>Column                          | x - Billing Matrix In<br>SQL Transform (% | nport - Update<br>col%) |
|                                            | Import Details:<br>Column Order | BillingMatri<br>Column<br>matrix_id             | x - Billing Matrix In<br>SQL Transform (% | nport - Update<br>col%) |
|                                            | Import Details:<br>Column Order | BillingMatri<br>Column<br>matrix_id<br>end_date | x - Billing Matrix In<br>SQL Transform (% | nport - Update<br>col%) |

10) Import the Billing Matrix line updates (i.e. - expiration dates) using the Import Tool completed in Step #9 and the .CSV Import Worksheet completed in Step #8.

Verify the import was successful:

Import process started at: 1/5/2017 11:16:53 AM File BM Lines to Expire.csv received through HTTP upload. 116 bytes received. Import started for table: BillingMatrix - format: CSV File Processed: 6 entries were scanned. File Processed: 6 entries were invalid and not processed. File Processed: 0 entries were invalid and not processed. File Processed: 0 entries were for insert. File Processed: 6 entries were for update. File Processed: 0 entries were for delete. Import process ended at: 1/5/2017 11:16:53 AM

Verify the Billing Matrix lines are expired successfully in Billing > Billing Config > Billing Matrix.

Confidential & Proprietary

Page 8 of 12

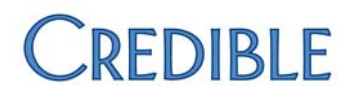

### E. EXPORT ALLOWED PAYERS FROM EXPIRED BILLING MATRIX LINES:

#### In Reports > Export Tool:

- 11) Create an Allowed Payers Export using the BillingMatrixPayers table:
  - a. Select matrix\_id and payer\_id under the BillingMatrixPayers section
  - b. Select ALL BillingMatrix section options (by checking the 1st checkbox)
  - c. But DESELECT matrix\_id in the BillingMatrix section

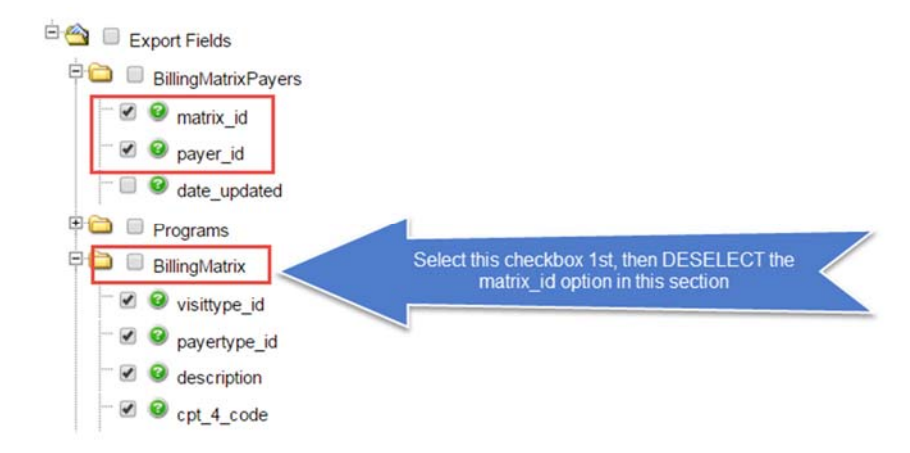

d. Reorder the BillingMatrixPayers:matrix\_id to Column Order 1 and BillingMatrixPayers:payer\_id to Column Order 2:

| Column<br>Order | Column<br>Name                | Ancestor<br>ID | Export<br>Name |
|-----------------|-------------------------------|----------------|----------------|
| 1 🔻             | BillingMatrixPayers:matrix_id | ma             | trix_id        |
| 2 🔻             | BillingMatrixPayers:payer_id  | pay            | /er_id         |
| 3 🔻             | BillingMatrix:visittype_id    | vis            | ittype_id      |
| 4 ▼             | BillingMatrix:payertype_id    | pay            | vertype_id     |
| 5 🔹             | BillingMatrix:description     | des            | scription      |
| 6 •             | BillingMatrix:cpt_4_code      | cpt            | _4_code        |

#### e. Select Finish

Export Details:

12) Run the 'Allowed Payers' Export to return all Allowed Payer information across all Billing Matrix lines in the domain.

NOTE: Export in Delimited (CSV) and check Header Row checkbox.

Confidential & Proprietary

Page 9 of 12

### F. PREPARE THE NEW BILLING MATRIX LINE ALLOWED PAYERS IMPORT DATA:

#### Within the .CSV file created in Step 12:

- 13) Prepare an import worksheet that will populate the appropriate **Allowed Payers** into the <u>new</u> Billing Matrix lines, by extracting this information from the now expired records.
  - a. In the .csv worksheet, go to the DATA tab, select Remove Duplicates, select the Unselect All button, then check only the matrix\_id, payer\_id and visittype\_id checkboxes and select OK.

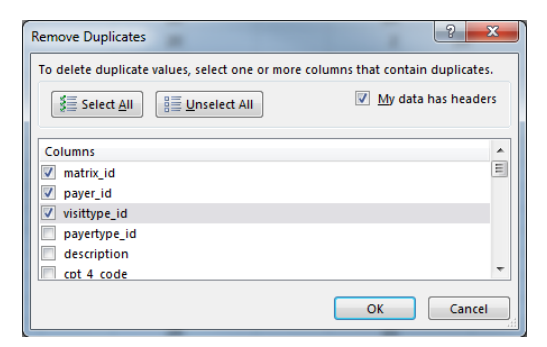

- b. In the .csv worksheet, go to the DATA tab, select Sort, in 'Sort by' select matrix\_id, select Add level and in 'Then by' select payer\_id. Select OK.
- c. In the .csv worksheet, go to the DATA tab, select Filter, so that the data can be filtered down to the desired Billing Matrix records.

In this example: We are filtering for all the expired (as of 12/31/2016) 'billable' Billing Matrix lines for Program ID '10', so we have filtered on the program\_id (10 only), non\_billable (0s only) and end\_date (= 12/31/2016) columns to return only the Allowed Payer records that need to be imported into the new Billing Matrix lines.

|       | A       | в     | С          | D         | E         | F       | G        | н       | 1         | 1          | ĸ         | L        | M            | N        | 0         | р          | Q            | R      | S         | T            | U           | V        |
|-------|---------|-------|------------|-----------|-----------|---------|----------|---------|-----------|------------|-----------|----------|--------------|----------|-----------|------------|--------------|--------|-----------|--------------|-------------|----------|
| 1     | matrix_ | payer | visittyp * | payerty - | descrip + | cpt_4_c | other_(* | modifie | modifie - | prograr -T | recipie 🔻 | creden - | start_le - e | end_le - | start_d - | end_date 🗗 | is_split - i | ate 🔻  | contrac * | unit_fix + f | irst_ur - u | unit_m - |
| 10087 | 201     | 2     | 15         |           | INTERPRE  | T1013   |          |         |           | 10         |           |          | 8            | 1440     | 5/1/2016  | 12/31/2016 | 1            | 34.75  |           | 1            | 22.5        | 15       |
| 10088 | 201     | 114   | 15         |           | INTERPRE  | T1013   |          |         |           | 10         |           |          | 8            | 1440     | 5/1/2016  | 12/31/2016 | 1            | 34.75  |           | 1            | 22.5        | 15       |
| 10089 | 201     | 224   | 15         |           | INTERPRE  | T1013   |          |         |           | 10         |           |          | 8            | 1440     | 5/1/2016  | 12/31/2016 | 1            | 34.75  |           | 1            | 22.5        | 15       |
| 16213 | 351     | 2     | 37         |           | CM FACE   | T2023   |          | HE      |           | 10         |           |          | 1            | 254      | 5/1/2016  | 12/31/2016 | 0            | 203.88 |           | 1            |             |          |
| 16214 | 351     | 17    | 37         |           | CM FACE   | T2023   |          | HE      |           | 10         |           |          | 1            | 254      | 5/1/2016  | 12/31/2016 | 0            | 203.88 |           | 1            |             |          |
| 16215 | 351     | 34    | 37         |           | CM FACE   | T2023   |          | HE      |           | 10         |           |          | 1            | 254      | 5/1/2016  | 12/31/2016 | 0            | 203.88 |           | 1            |             |          |
| 16216 | 351     | 47    | 37         |           | CM FACE   | T2023   |          | HE      |           | 10         |           |          | 1            | 254      | 5/1/2016  | 12/31/2016 | 0            | 203.88 |           | 1            |             |          |
| 16217 | 351     | 54    | 37         |           | CM FACE   | T2023   |          | HE      |           | 10         |           |          | 1            | 254      | 5/1/2016  | 12/31/2016 | 0            | 203.88 |           | 1            |             |          |
| 16218 | 351     | 66    | 37         |           | CM FACE   | 12023   |          | HE      |           | 10         |           |          | 1            | 254      | 5/1/2016  | 12/31/2016 | 0            | 203.88 |           | 1            |             |          |
| 16219 | 351     | 79    | 37         |           | CM FACE   | T2023   |          | HE      |           | 10         |           |          | 1            | 254      | 5/1/2016  | 12/31/2016 | 0            | 203.88 |           | 1            |             |          |
| 16220 | 351     | 82    | 37         |           | CM FACE   | T2023   |          | HE      |           | 10         |           |          | 1            | 254      | 5/1/2016  | 12/31/2016 | 0            | 203.88 |           | 1            |             |          |
| 16221 | 351     | 99    | 37         |           | CM FACE 1 | T2023   |          | HE      |           | 10         |           |          | 1            | 254      | 5/1/2016  | 12/31/2016 | 0            | 203.88 |           | 1            |             |          |
| 16222 | 351     | 114   | 37         |           | CM FACE   | T2023   |          | HE      |           | 10         |           |          | 1            | 254      | 5/1/2016  | 12/31/2016 | 0            | 203.88 |           | 1            |             |          |
| 16223 | 351     | 197   | 37         |           | CM FACE   | T2023   |          | HE      |           | 10         |           |          | 1            | 254      | 5/1/2016  | 12/31/2016 | 0            | 203.88 |           | 1            |             |          |
| 16224 | 351     | 244   | 37         |           | CM FACE   | T2023   |          | HE      |           | 10         |           |          | 1            | 254      | 5/1/2016  | 12/31/2016 | 0            | 203.88 |           | 1            |             |          |
| 16225 | 352     | 2     | 37         |           | CM FACE   | T2023   |          | HE      |           | 10         |           |          | 255          | 614      | 5/1/2016  | 12/31/2016 | 0            | 203.88 |           | 1            |             |          |
| 16226 | 352     | 17    | 37         |           | CM FACE   | T2023   |          | HE      |           | 10         |           |          | 255          | 614      | 5/1/2016  | 12/31/2016 | 0            | 203.88 |           | 1            |             |          |
| 16227 | 352     | 34    | 37         |           | CM FACE   | T2023   |          | HE      |           | 10         |           |          | 255          | 614      | 5/1/2016  | 12/31/2016 | 0            | 203.88 |           | 1            |             |          |
| 16228 | 352     | 54    | 37         |           | CM FACE 1 | T2023   |          | HE      |           | 10         |           |          | 255          | 614      | 5/1/2016  | 12/31/2016 | 0            | 203.88 |           | 1            |             |          |

d. In the .csv worksheet, copy the values from the first TWO columns (A & B) into a <u>new .csv (comma delimited) worksheet</u>. (This will become the **Allowed Payers Import worksheet** for your new Billing Matrix lines.)

**NOTE:** DO NOT copy these 2 columns by clicking on the Column *letter labels*. This will cause serious problems upon importing the file. Instead highlight ONLY the cells to be copied, including the Column table labels.

#### In Billing > Billing Config > Billing Matrix:

14) Filter for the <u>newly created Billing Matrix lines</u> that need **Allowed Payer** information:

| edit | 900 | INTERPRETER SERVICE - Licensed | T1013   |       | INTERPRETER SERVICE  | TCM Clay A |            | 8   | 1440  | 1/1/2017 |
|------|-----|--------------------------------|---------|-------|----------------------|------------|------------|-----|-------|----------|
| edit | 901 | CM FACE TO FACE (Adult)        | T2023   | HE    | CM F/F               | TCM Clay A |            | 1   | 254   | 1/1/2017 |
| edit | 902 | CM FACE TO FACE (Adult)        | T2023   | HE    | CM F/F               | TCM Clay A |            | 255 | 614   | 1/1/2017 |
| edit | 903 | CM FACE TO FACE (Adult)        | T2023   | HE    | CM F/F               | TCM Clay A |            | 615 | 44640 | 1/1/2017 |
| edit | 904 | CM PHONE (Adult)               | T2023   | HE,U4 | CM PHONE             | TCM Clay A | AdltClient | 1   | 1440  | 1/1/2017 |
| edit | 905 | MILEAGE                        | MILEAGE |       | MILEAGE-CONTRCT ONLY | TCM Clay A |            | 0   | 1440  | 1/1/2017 |

#### Within the .CSV file created in Step 13d:

#### (Not going to lie... this is a tedious step...)

15) Replace the Expired Billing Matrix IDs (in matrix\_id column) with the <u>NEW</u> Billing Matrix ID for each row in the **Allowed Payers** import worksheet:

| Old | matrix_ids | :        |       |            |             |             |   | Nev | v matrix_id | s:       |
|-----|------------|----------|-------|------------|-------------|-------------|---|-----|-------------|----------|
|     | A          | В        | С     | D          | E           | F           | G |     | Α           | В        |
| 1   | matrix_id  | payer_id |       |            |             | -           |   | 1   | matrix id   | payer id |
| 2   | 201        | 2        |       |            |             |             |   | 2   | 900         | 2        |
| 3   | 201        | 114      |       |            |             |             |   | 3   | 900         | 114      |
| 4   | 201        | 224      |       |            |             |             |   | 4   | 900         | 224      |
| 5   | 351        | 2        |       |            |             |             |   | 5   | 901         | 2        |
| 6   | 351        | 17       |       |            |             | -           |   | 6   | 901         | 17       |
| 7   | 351        | 34       |       |            |             | -           |   | 7   | 901         | 34       |
| 8   | 351        | 47       | 1     |            |             |             | - | 8   | 901         | 47       |
| 9   | 351        |          | Repla | ce the exp | pired matr  | ix_ids with |   | 9   | 901         | 54       |
| 10  | 351        |          | the r | matching e | effective m | hatrix_ids  |   | 10  | 901         | 66       |
| 11  | 351        | 75       |       |            |             |             |   | 11  | 901         | 79       |
| 12  | 351        | 82       | -     |            |             |             |   | 12  | 901         | 82       |
| 13  | 351        | 99       |       |            |             | -           |   | 13  | 901         | 99       |
| 14  | 351        | 114      |       |            |             |             |   | 14  | 901         | 114      |
| 15  | 351        | 197      |       |            |             | -           |   | 15  | 901         | 197      |
| 16  | 351        | 244      |       |            |             |             |   | 16  | 901         | 244      |
| 17  | 352        | 2        |       |            |             |             |   | 17  | 902         | 2        |
| 18  | 352        | 17       |       |            |             |             |   | 18  | 902         | 17       |
| 19  | 352        | 34       |       |            |             |             |   | 19  | 902         | 34       |

**HINT:** Utilize the originally exported and filtered data (from Step #13c), along with the filtered Billing > Billing Config > Billing Matrix records in Credible, to help determine which new Matrix IDs replace the old.

Confidential & Proprietary

Page 11 of 12

### G. IMPORT ALLOWED PAYERS INTO THE NEW BILLING MATRIX LINES:

#### In Reports > Import Tool:

17)

16) Create (or use an existing) **BillingMatrixPayers** table (Allowed Payers) Import Tool (Billing Matrix Import - Update) by selecting only **matrix\_id** (order 1) & **payer\_id** (order 2) from the Column options to match your new **Allowed Payers** import worksheet columns:

| Import Name:                                                                                                    | <b>Billing Matrix</b> | - Allowe | d Payers Import      |              |              |                 |                   |
|----------------------------------------------------------------------------------------------------|-----------------------|----------|----------------------|--------------|--------------|-----------------|-------------------|
| Format:                                                                                                    | Delimited             | •        | Delimiter (CSV):     |              | Parent       | KML Element:    |                   |
| Allow Invalid Fields:                                                                                                    |                       |          | Add/Delete Colum     | nn: 🔲        | Replace      | Delete ALL:     |                   |
| Use External ID:                                                                                                    |                       |          | Use Internal ID:     |              |              |                 |                   |
| Pre Query:                                                                                                    |                       |          |                      |              |              |                 |                   |
| Post Query:                                                                                                    |                       |          |                      |              |              |                 |                   |
| matrix_id                                                                                                    |                       |          |                      | date_updated |              |                 |                   |
| <ul> <li>✓ matrix_id</li> <li>✓ payer_id</li> </ul>                                                                                                    |                       |          |                      | date_updated |              |                 |                   |
| <ul> <li>matrix_id</li> <li>payer_id</li> <li>mport the new Billing Nompleted in Step #15.</li> </ul>                                                                                                    | Aatrix line Allo      | owed Pa  | ayers using the Impo | date_updated | leted in Ste | o #16 and the . | CSV Import Worksh |
| <ul> <li>matrix_id</li> <li>payer_id</li> <li>mport the new Billing Normality of the import was serify the import was serify the import was se</li></ul> | Natrix line Allo      | owed Pa  | ayers using the Impo | date_updated | leted in Ste | o #16 and the . | CSV Import Worksh |

- File Processed: 0 entries were invalid and not processed.
- File Processed: 52 entries were for insert.
- File Processed: 0 entries were for update. File Processed: 0 entries were for delete.
- Import process ended at: 1/5/2017 4:18:00 PM

Verify the Billing Matrix lines Allowed Payers are imported successfully in Billing > Billing Config > Billing Matrix > Export

Confidential & Proprietary

Page 12 of 12

Mission: Improve the quality of care and lives in Behavioral Health for clients, families, providers and management.